#### Spring Enrollment Report Review, Reports/Change Logs & System Enhancements

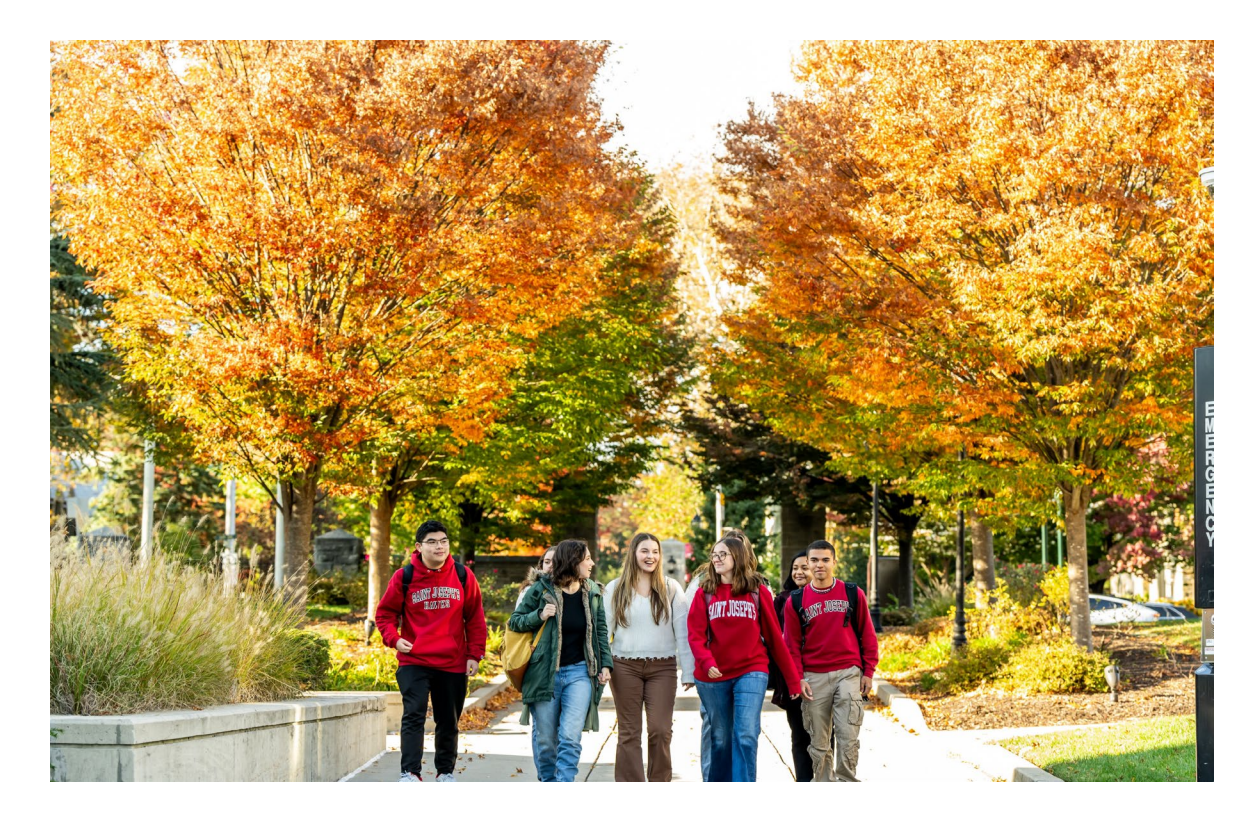

January 2025 Liz Rihl Lewinsky, Associate Vice President for Member Engagement

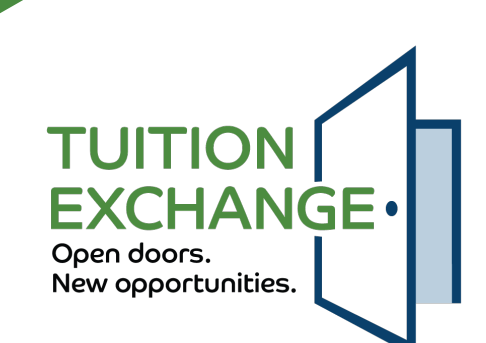

1

## Today's Agenda:

- TELO System Reminders
- Understanding the New Enrollment Review Process
- Eligibility Remaining
- Deferred Admission, Summer School, Extending Eligibility, Leave of Absence
- Daily Digest Emails
- Reports & Change Logs
- ► TELO System Enhancements & TE Updates
- ► Open Q&A

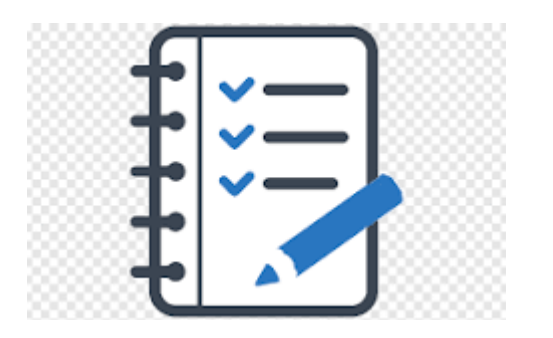

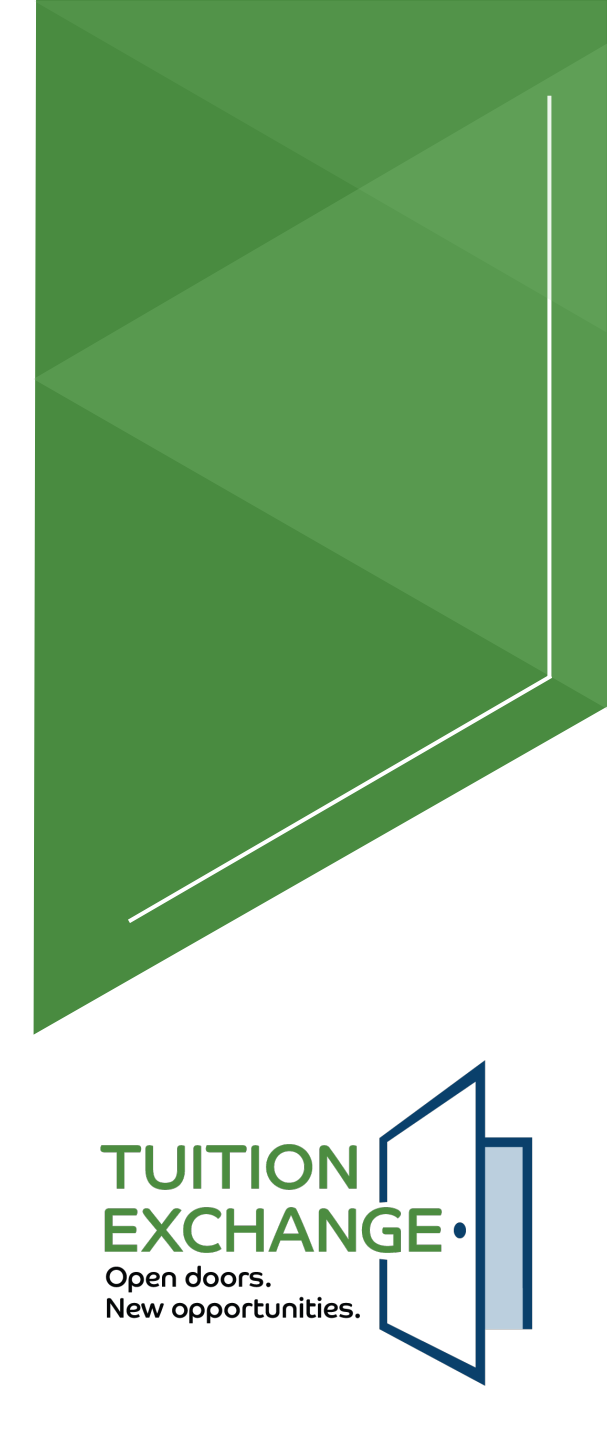

## **TELO System Reminders:**

- Continuing students: ALL moved with cohort year of 2023-2024
- New 2024-2025 students moved if "decision pending" or "approved" and Export Approved before 6/25/24.
- **Cohort year:** Year a student begins receiving TE. Stagnant.
- Continuing TE Scholars do **not** complete a new TE EZ-Application each year.
  - Exceptions: transferring & parent separation from employer
- TELO's control what students/parents see on tuitionexchange.org & TE EZ-Application employer/Import school lists:
  - Export & Import application deadlines under *Annual Aid Year School Information*
- Primary TELO controls school Users.
- Primary TELO & Secondary TELO receive
  Daily Digest emails by default.\*
- Student applicant/parent employees: no more status email notifications

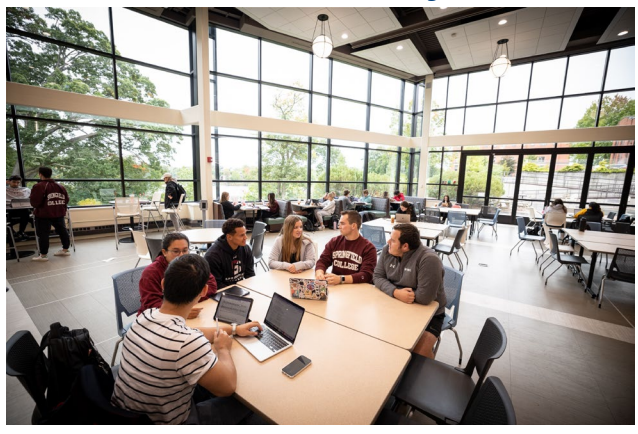

3

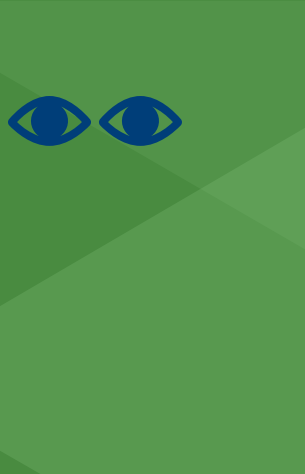

FXCHANGE•

Open doors.

New opportunities.

#### Understanding the New Enrollment Report & Required Review Process

- Spring Enrollment Review: Complete by January 30, 2025
  - Participation fee invoices: 2/16/25
- Underlying Assumption: a first-time TE recipient has 8 semesters of eligibility
- Once Import school marks a student Enrolled for the first time, they <u>remain</u> enrolled until the Import school reports otherwise (or Export school marks them as "No Longer Eligible").
- Report *exceptions* only (withdrawals, denials, etc.).
- Import schools update any NEW students for Spring 2025 to Enrolled.
- ► No more annual recertification!

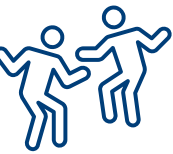

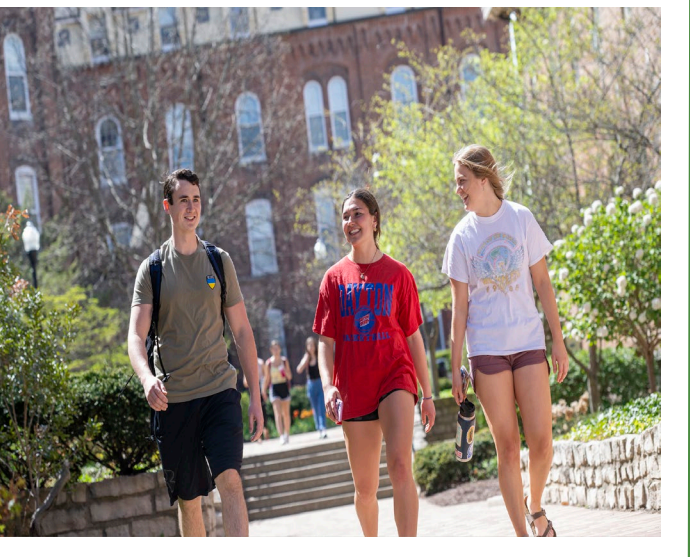

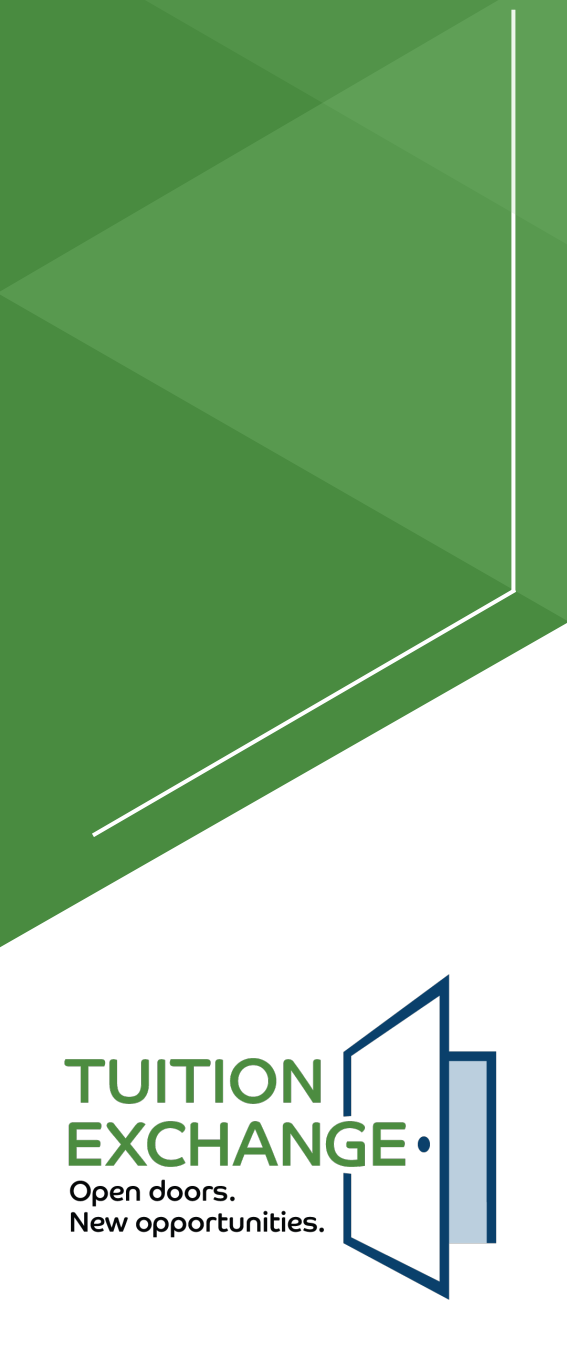

#### Enrollment Report Required Review Process: IMPORTS

#### **Step One:** Review all **Imports** to confirm they are enrolled for spring.

- A) "Review" all *Continuing* students to confirm *Enrolled*. Update any not enrolled to correct status; otherwise, no action required!
  - Two options for updates: Select application and then click pencil icon under "Actions", disc icon to save change OR click to open the application, click "View Application", update the Import Status and click "Update App" in bottom right corner to save.
- Step Two: Review and update Import Status\* for all NEW Spring 2025 entering cohort students. (instructions above)

| Import Approved                             | × * |
|---------------------------------------------|-----|
| Under Review                                | 9   |
| Import Approved                             |     |
| Enrolled                                    |     |
| Denied - Did not apply                      |     |
| Denied - Accepted, didn't enroll            |     |
| Denied - Other                              |     |
| Declined - Student offered but did not want |     |

- If they did not enroll, update their Import status
- ► FACHEX Schools: Confirm the *Program Type* (TE/FACHEX) is accurate. TE is the default program. Update as necessary (under *Imports/Applications*).
- Double check! Obtain a list from Financial Aid or Student Accounts of all students with a 2024-2025 TE (or FACHEX) Scholarship and ensure they appear on your Import list as Enrolled!

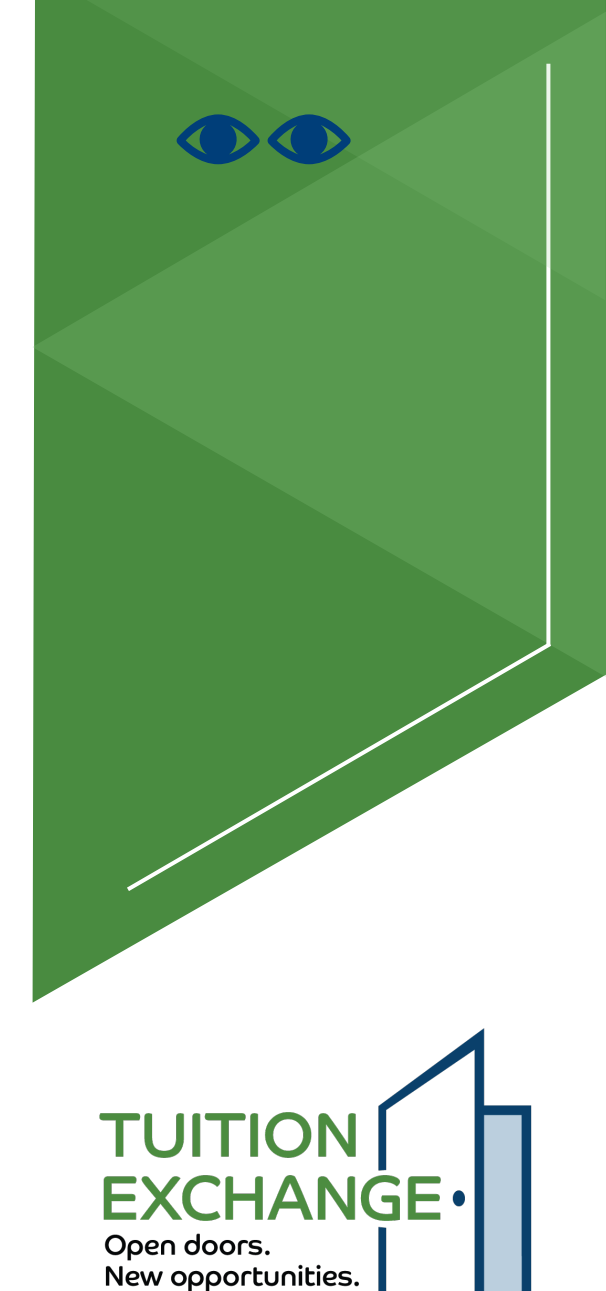

5

#### Enrollment Report Required Review Process: EXPORTS

- Step Three: Review all Exports (2023-2024 and 2024-2025) to confirm they are still eligible for TE consideration based on your institution's requirements. Send list to HR to review.
  - If not eligible, go to Exports/Applications, click the box next to student's application, click the pencil icon under Export Status column and update Export Status accordingly, then click the disc icon to save change.
- Eligibility Remaining field is calculated based on the Student Classification selected by student on Initial TE EZ-Application.

| Student Classification              | Semesters of Eligibility      |  |  |
|-------------------------------------|-------------------------------|--|--|
| First year, never attended college  | 8 (or 7 if spring term start) |  |  |
| First year, attended some college   | 8 (or 7 if spring term start) |  |  |
| Second year/sophomore               | 6 (or 5 if spring term start) |  |  |
| Third year/junior                   | 4 (or 3 if spring term start) |  |  |
| Senior/5 <sup>th</sup> year student | 2 (or 1 if spring term start) |  |  |
| Graduate/Professional               | 4 (or 3 if spring term start) |  |  |

\*FACHEX schools: Confirm the Program Type (TE or FACHEX) is accurate. Update as necessary.

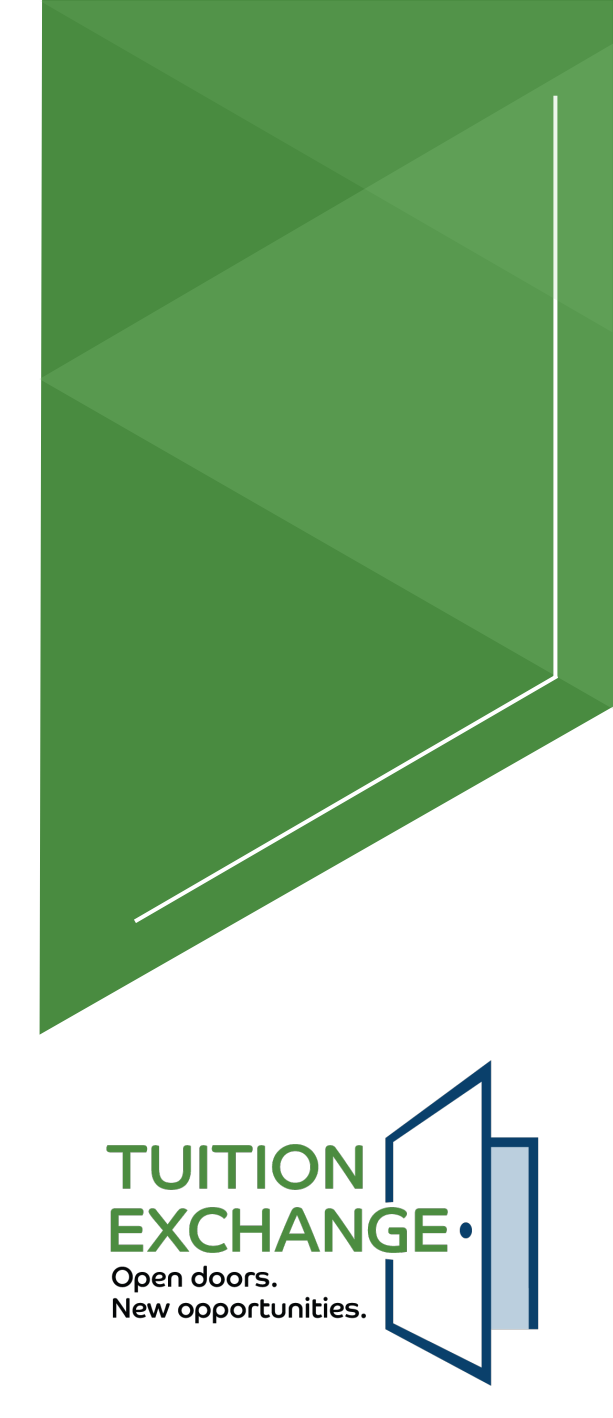

# **Export Status Options**

- Awaiting Export Decision=EXPORT TELO has not reviewed or confirmed the student's application
  - Only the Export school and student can see the application in this status
- Export Approved=EXPORT TELO has reviewed and confirmed that the listed employee is eligible
- Denied-Not an Employee=EXPORT TELO reviewed application and employee is not currently employed or eligible
  - The Export school and student can see the application in this status
- Denied-Min Reqs Not Met=EXPORT TELO reviewed application and employee has not met eligibility requirements of the EXPORT school
  - ► The Export school and student can see the application in this status
- Denied-Other=EXPORT TELO has reviewed application and determined employee is not eligible
  - ► The Export school and student can see the application in this status
  - This option requires an explanation provided by the EXPORT TELO (explanation not seen)

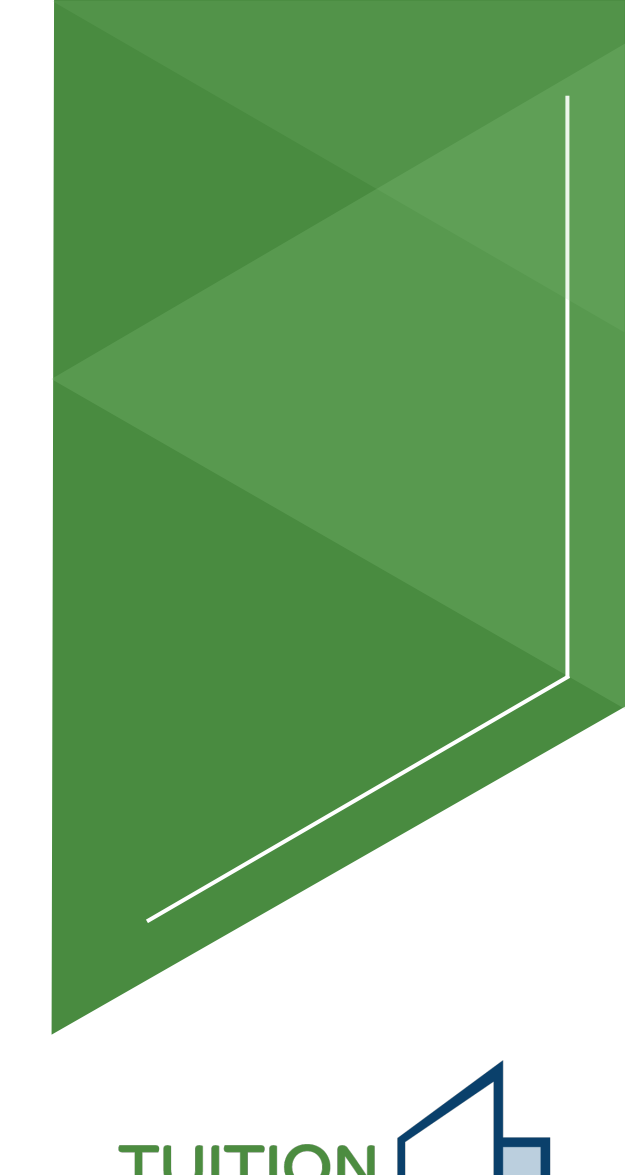

FXCHANGE

Open doors.

New opportunities.

#### How A Student Appears on the Enrollment Report

- ► The **IMPORT** TELO marks student ENROLLED.
- If the student is no longer attending the Import school or has lost eligibility, it is the responsibility of the IMPORT TELO to update the student's record by closing the record.
- If a 2024-2025 applicant is not updated to "Enrolled" by the Import school by 6/3/25, the application will be closed.
- If parent is no longer considered an eligible employee (or the dependent is no longer eligible based on the school's definition), EXPORT TELO updates student's record.
- ► Leave of Absence students will appear on Enrollment Report.
- Students enrolled in the fall ONLY that you withdraw now will STILL appear on your Enrollment Report b/c they were enrolled for one term during the AY.

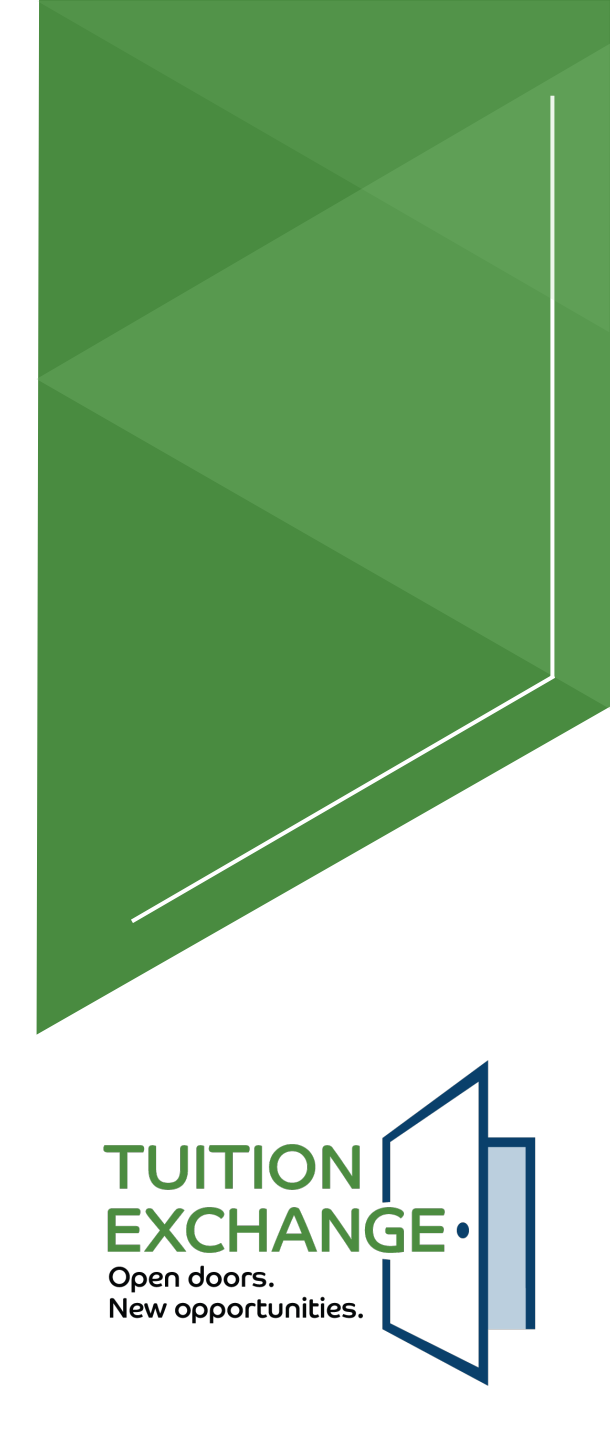

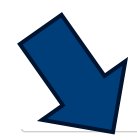

## **The Enrollment Report**

| Exports   |                            |                             |                     |                       |                          |
|-----------|----------------------------|-----------------------------|---------------------|-----------------------|--------------------------|
| COLUMN    | s 〒 FILTERS 也 EXPORT       |                             |                     |                       |                          |
| Aid Year  | Student Name               | Import School               | Export Status       | Export<br>Status Date | Eligibility<br>Remaining |
| 2023-2024 | Natalie M Ellis            | William Jewell College - MO | Export Approved     | 06/15/2024            | 2                        |
| 2023-2024 | Elisia M Frey              | Malone University - OH      | Export Approved     | 06/15/2024            | 4                        |
| 2023-2024 | Ariana K Hinrichsen        | Lynn University- FL         | Export Approved     | 06/15/2024            | 6                        |
| 2023-2024 | Thomas James Kennedy-Croft | Rockhurst University - MO   | Export Approved     | 06/15/2024            | 2                        |
| 2023-2024 | Trey Lopez                 | Mount Marty University - SD | Export Approved     | 06/15/2024            | 2                        |
| 2023-2024 | Ethan A Smith              | Midland University - NE     | Export Approved     | 06/15/2024            | 4                        |
| 2023-2024 | Maggie Wohl                | Hastings College - NE       | Export Approved     | 06/15/2024            | 6                        |
| $\sum$    |                            |                             | Rows per page: 50 🦷 | r 1–7 of 7            | < >                      |
| Imports   | s ᆕ FILTERS 님 EXPORT       |                             |                     |                       |                          |
| Aid Year  | Student Name               | Export School               | Import Status       | Import<br>Status Date | Eligibility<br>Remaining |
| 2023-2024 | Caiden Henry-Perlich       | Hastings College - NE       | Enrolled            | 06/15/2024            | 2                        |
| 2023-2024 | Hailey Romero              | Park University - MO        | Enrolled            | 06/15/2024            | 6                        |
| 2023-2024 | Elizabeth K Landgren       | Hastings College - NE       | Enrolled            | 06/15/2024            | 2                        |
| 2023-2024 | Kailey Romero              | Park University - MO        | Enrolled            | 06/15/2024            | 6                        |
|           |                            |                             |                     |                       |                          |

Rows per page: 50 ▼ 1-4 of 4 < >

Recent enhancement: DOWNLOAD REPORT button added-creates Excel file with two tabs.

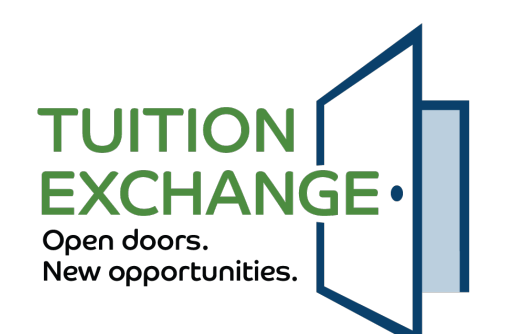

# **TE PULSE CHECK!**

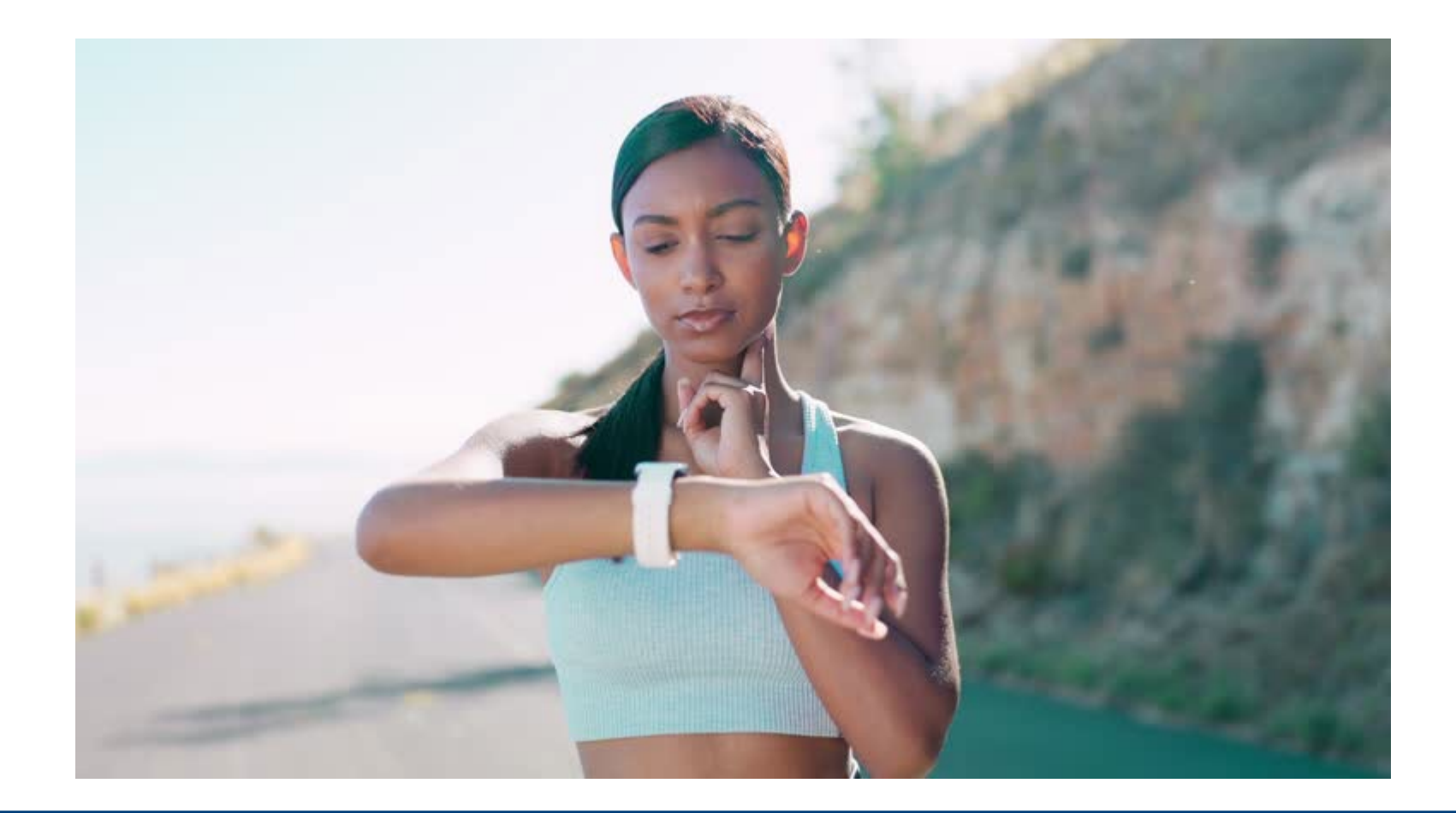

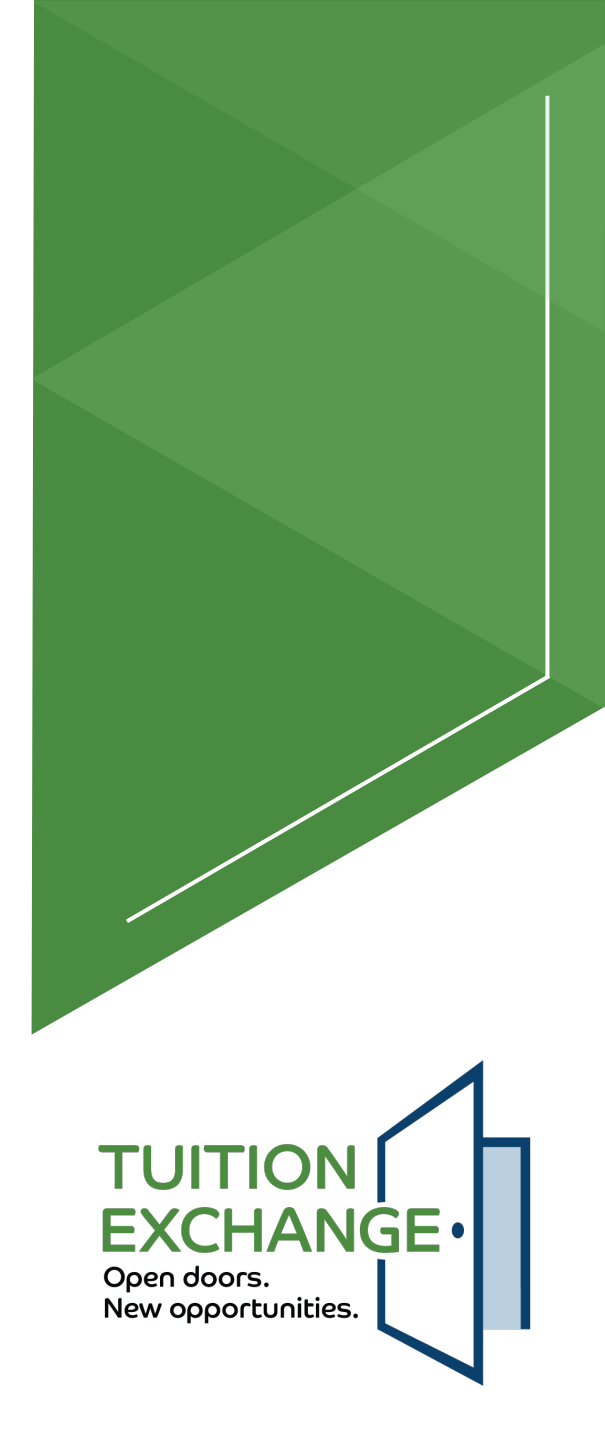

#### "Eligibility Remaining"

- Eligibility Remaining field (under Imports/Applications) updates when the student is initially marked as Enrolled based on Student Classification selected by student on TE EZ-Application.
- Pre-determined/Fixed "eligibility increments" occur in the system to update eligibility for Enrolled students on: December 31, March 15 (quarter/trimester schools only), May 31, August 15<sup>th</sup>.
- Field cannot be updated by the TELO or by the student once App is submitted

| Application Information          |                              |  |
|----------------------------------|------------------------------|--|
| Student Classification           | Eligbility Remaining2        |  |
| Export Status<br>Export Approved | Export Status Date06/15/2024 |  |

1 agree to allow the Export (employer) and Import (attending) school to share my Tuition Exchange information with the parent listed on my Tuition Exchange application.

FXCHANGE

Open doors.

New opportunities.

#### Deferred Admission, Summer School, Extending Eligibility

- Admission Deferred: Will likely need to do a new 2025-2026 application. If an Import app is not marked as Enrolled by Import school by 7/1/25, app will be closed.
- Summer School: If student uses TE during a summer session, the student uses a term of eligibility. Click "Add Summer Term" under Imports/Applicationswill reduce Eligibility Remaining by 1.
- Extend Beyond 8 Terms: Student needs an add'l. year of eligibility to graduate: Click "Extend Eligibility" under Imports/Applications. Will extend eligibility 2 semesters.

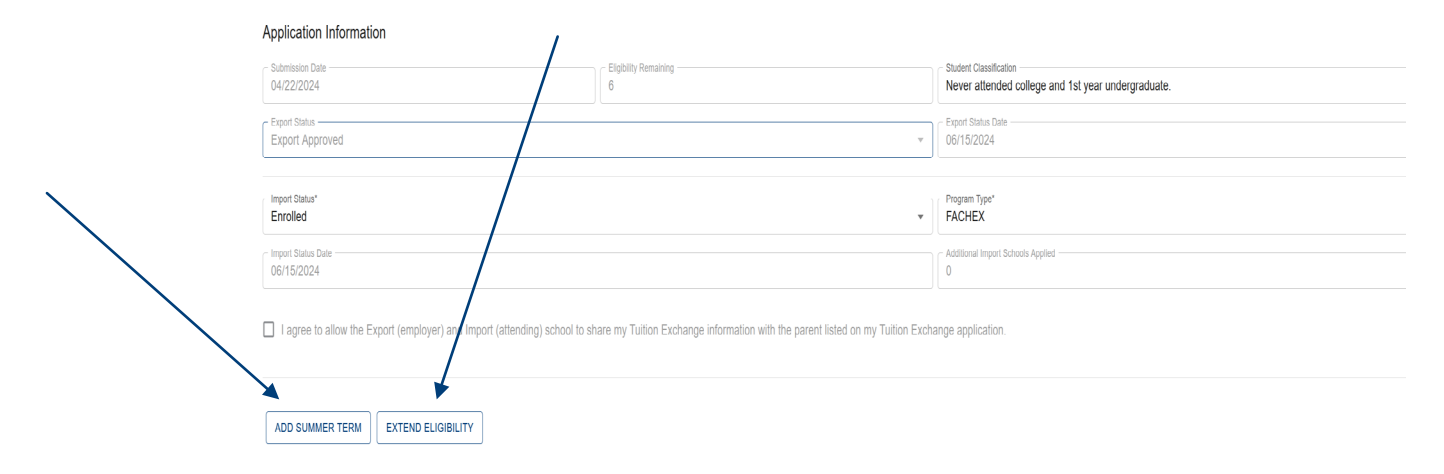

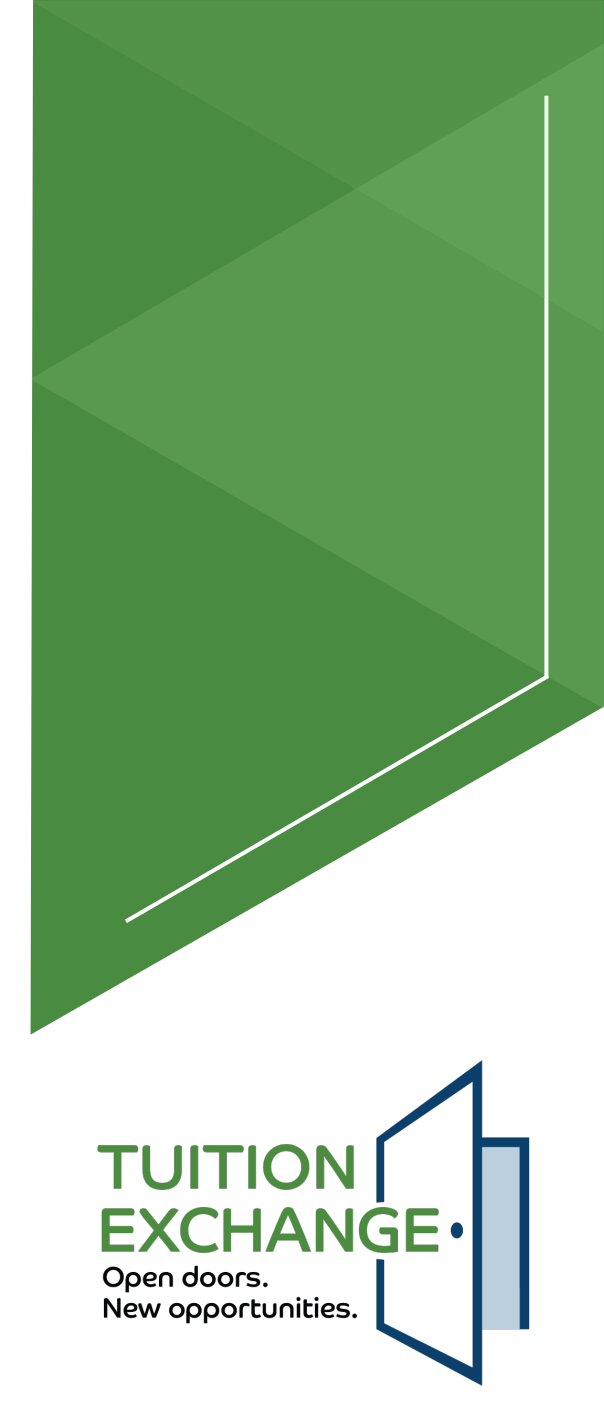

#### Leave of Absence

- Maximum LOA is one semester—if longer than that, app will expire and new app required.
- Import TELO goes to Imports/Applications, click pencil icon to update Import Status to Leave of Absence and click disc icon to save.

| TUITION<br>EXCHANGE    |        | Tuition Exchange P                      | Portal                                                         |                    |                  |                         |            |                 |      |  |  |
|------------------------|--------|-----------------------------------------|----------------------------------------------------------------|--------------------|------------------|-------------------------|------------|-----------------|------|--|--|
| School                 | ~      | Import Applications                     |                                                                |                    |                  |                         |            |                 |      |  |  |
| Exports<br>Imports     | ×<br>^ | Current School<br>SAMPLE Exchange - Exc | Current School Application Year Application Year All Aid Years |                    |                  |                         |            |                 |      |  |  |
| Applications           |        | III COLUMNS 🗦 FIL                       | TERS 🛃 EXPORT                                                  |                    |                  |                         |            |                 |      |  |  |
| Transfer Applications  | 3      | Aid Year                                | Student Last Name 1                                            | Student First Name | Exchange Program | Import Status           | Actions    | Import Status D | late |  |  |
| Closed Applications    |        | 2025-2026                               | Covington                                                      | Kevin              | TE               | Denied - Other          | 1          | 11/21/24        |      |  |  |
| Billing                | ~      | 2024-2025                               | Gilmore                                                        | Rory               | TE               | Import Decision Pending | 1          | 09/10/24        |      |  |  |
| Reports<br>Change Logs | *<br>* | 2024-2025                               | Holman                                                         | Heather            | TE               | Leave of Absence        | <b>a</b> × | 10/18/24        |      |  |  |
| Training               | ~      |                                         |                                                                |                    |                  | Enrolled<br>Withdrawn   |            |                 |      |  |  |
| Settings               | *      |                                         |                                                                |                    |                  | Leave of Absence        |            |                 |      |  |  |

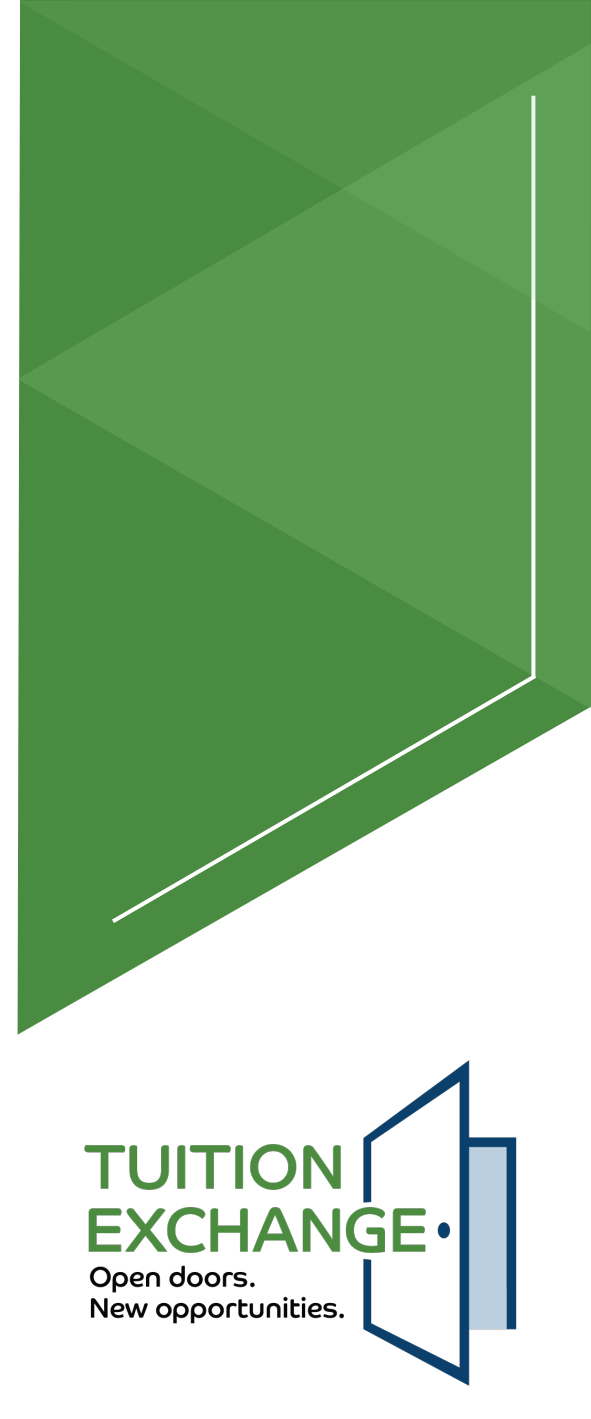

#### Leave of Absence

- ► Enter LOA Begin/End Dates.
- If student is not re-enrolled within 15 days of the LOA End date, the system will close out the application, updating Import Status to Withdrawn.
  - TELO can extend update LOA End Date BEFORE it expires. Once date is past, it cannot be edited.

| Update Import Status                                                                                                    |                           |
|----------------------------------------------------------------------------------------------------|---------------------------|
| This will update the import school status t<br><b>Absence</b> . Please provide additional infor<br>Leave of Absence Begin Date *<br>01/15/2025 | to Leave of mation below. |
| Leave of Absence End Date *<br>01 / 15 / 2025<br>Must be within 9 months of begin date.                                                        |                           |
|                                                                                                    | DATE STATUS               |

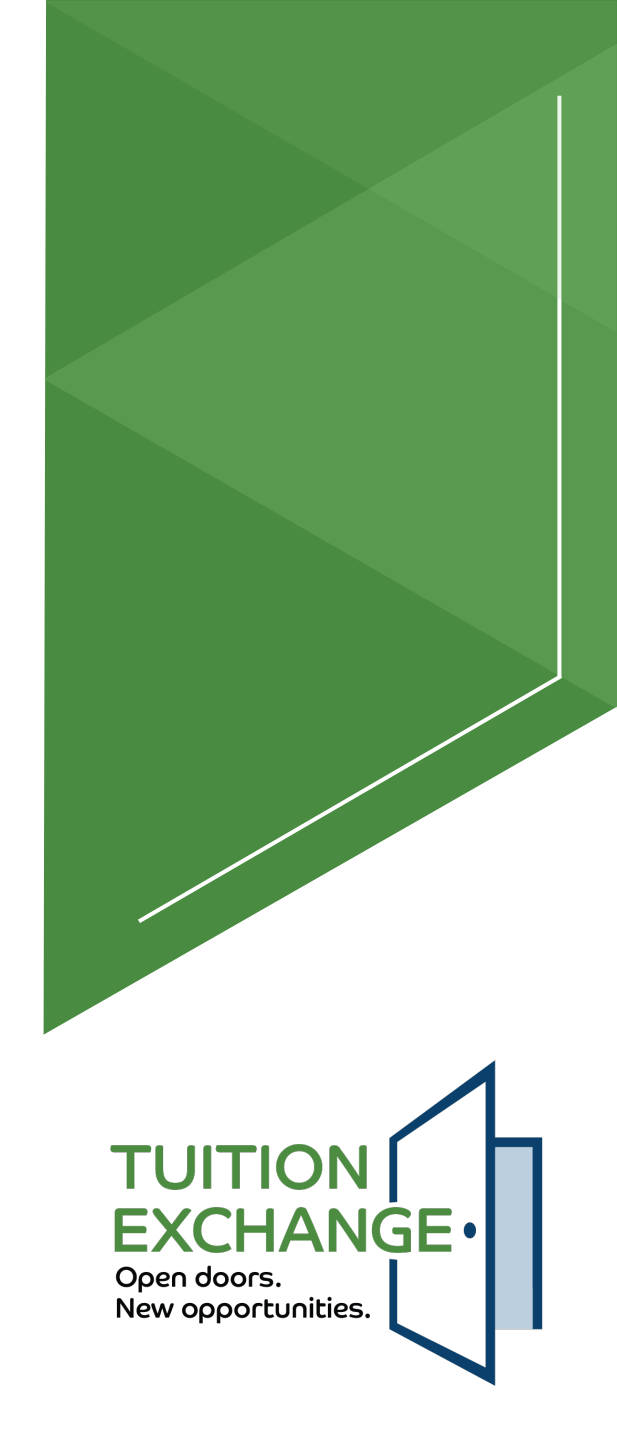

#### Understanding the New Enrollment Report & Required Review Process

- Old system: Enrollment Report reflected a singular year
- New system: Snapshot of your students (both Exports & Imports) that are Approved Exports or Enrolled Imports
- Like all reports, based on student's cohort year
- Should ALL YEARS be selected, the report shows all students, regardless of the student's cohort year
- Remember: Application Year drop-down will only pull those in that year's cohort. If you select 2024-2025 as the year, you will exclude those enrolled for current year if they have a cohort other than 2024-2025!
- ► Could filter on *Eligibility Remaining, Aid Year*
- No need to "Submit" any Enrollment Report to TE Central but save in a copy for your files
- Complete the review of your Exports & Imports by January 30<sup>th</sup>!

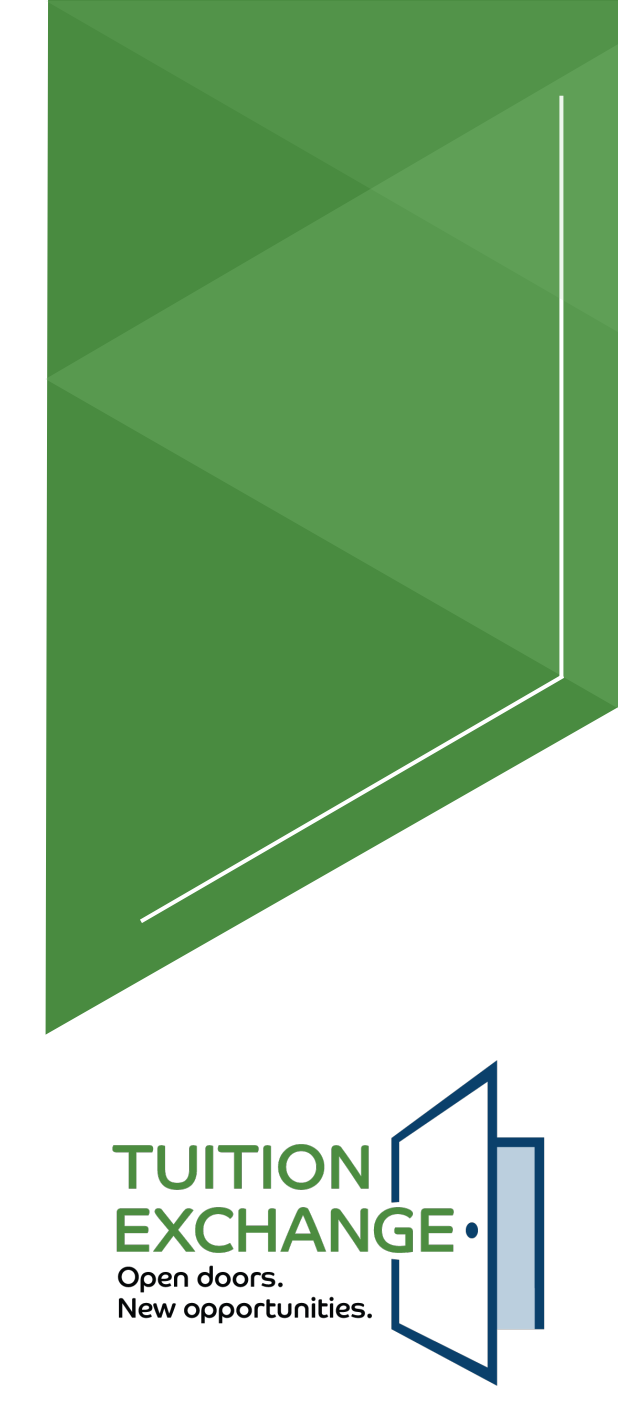

# **Daily Digest Emails**

- Daily Digest Emails **Exports** (FYI's except for first one that requires action):
  - "There are new export applications awaiting Export Decision action:"
  - "The following export students have been enrolled by Import School."
  - "Following export students have been put on LOA by Import School."
  - "Following export students have been denied by Import School."
  - ► "Following export students have been withdrawn by Import School."
- Daily Digest Emails Imports:
  - "There are new Import Decision Pending applications awaiting action."
  - "There are new Import Decision Pending transfer apps awaiting action."
  - "The following Import students have an LOA expiring in 7 days."
  - "The following Import students have been denied by their export school."
  - "The following student applications have been closed due to reaching maximum eligibility usage."

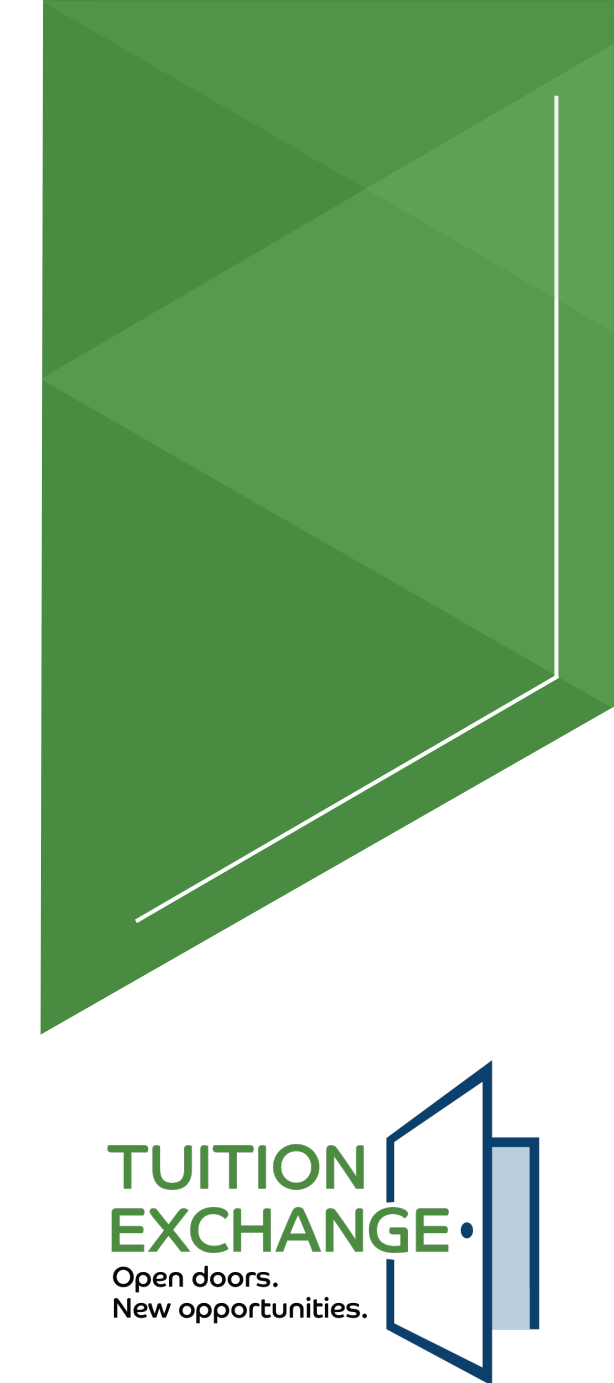

#### **Participation Fee Invoices**

- Participation fee invoice (\$50/Export) generate February 16<sup>th</sup> based on **TE Exports Enrolled** for 2024-2025 year for the first time by their Import School (i.e.-new spring 2025 students or late fall 2024 students). Due upon receipt.
- Avoid Import school partners doing a second request for late Export fees after they already paid their initial Participation Fee invoice complete your review by January 30, 2025.

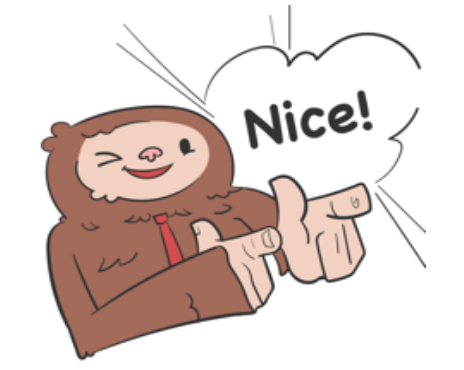

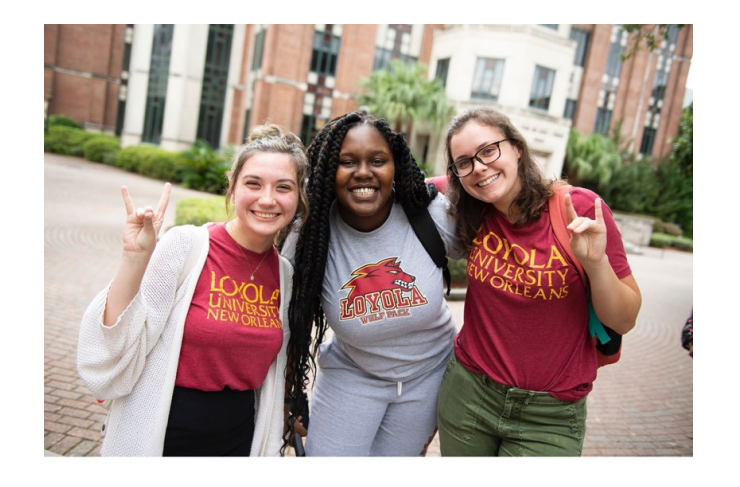

\*FACHEX schools: Confirm the Program Type (TE or FACHEX) is accurate. Update as necessary.

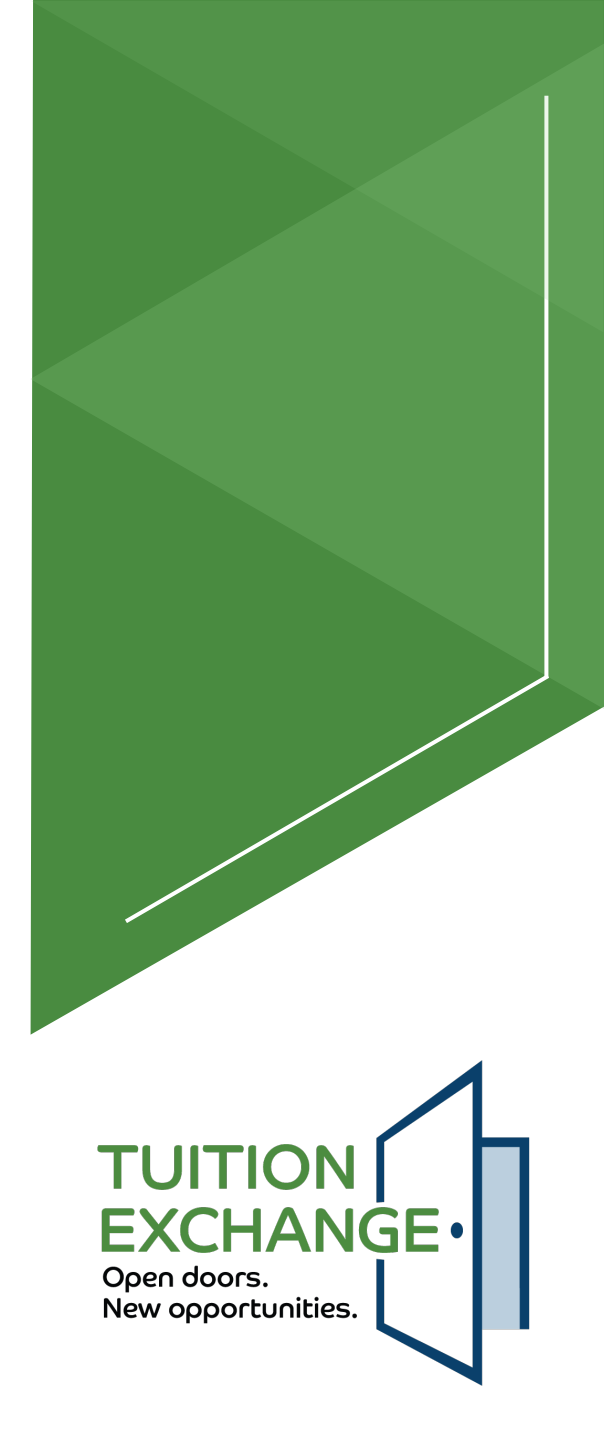

#### Reports

#### Types:

- Exports
  - Missing last names, titles, student DOB Export school can populate
  - ▶ FACHEX Schools: click Columns to add "Program Type"
- Imports
  - ▶ FACHEX Schools: click Columns to add "Program Type"
- Tuition (your institution only) but you can select "All Schools" to get amounts for all institutions
- Leave of Absence
- Export Stat/Import Stat
- Payments
- Can select "Application Year" and "Status" (Export/Import)
- Can add/remove columns, filter using conditional logic & export to .csv file

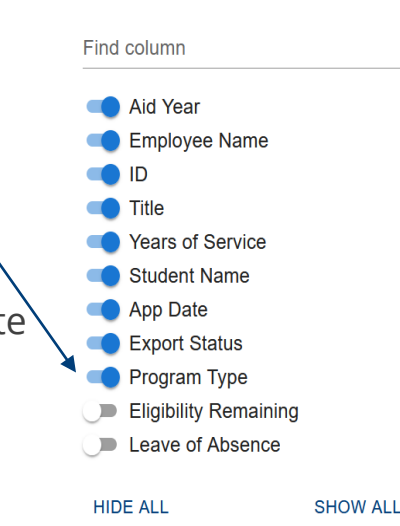

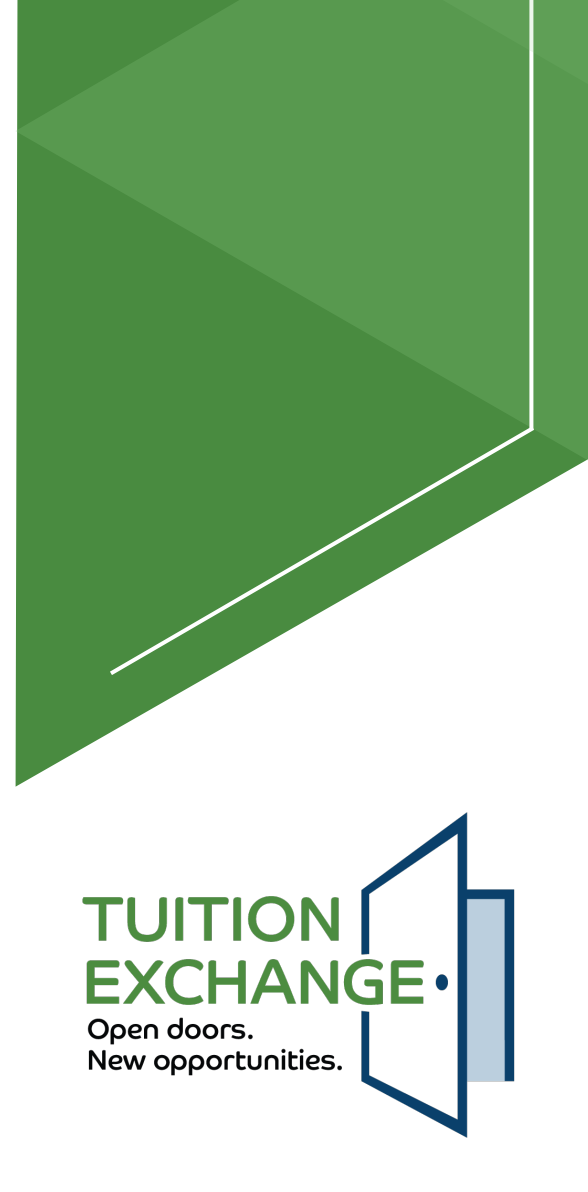

#### **Tuition Report**

| Tuition        |                                       |                             |             |       |          |                 |                 |
|----------------|---------------------------------------|-----------------------------|-------------|-------|----------|-----------------|-----------------|
| Current School |                                       | Application Year  All Years |             | •     |          |                 |                 |
| III COLUMN     | s \Xi FILTERS 🛃 EXPORT                |                             |             |       |          |                 |                 |
| Aid Year       | School Name 🛧                         |                             | City        | State | Tuition  | Award<br>Amount | Award Type      |
| 2023-2024      | Abilene Christian University -TX      |                             | Abilene     | ТХ    | \$42,100 | \$42,100        | Full Tuition    |
| 2024-2025      | Abilene Christian University -TX      |                             | Abilene     | ТХ    | \$43,900 | \$43,900        | Full Tuition    |
| 2025-2026      | Abilene Christian University -TX      |                             | Abilene     | ТХ    | \$43,900 | \$43,900        | Full Tuition    |
| 2024-2025      | Adelphi University - NY               |                             | Garden City | NY    | \$42,090 | \$42,000        | Annual Set-Rate |
| 2023-2024      | Agnes Scott College - GA              |                             | Decatur     | GA    | \$48,480 | \$48,480        | Full Tuition    |
| 2024-2025      | Agnes Scott College - GA              |                             | Decatur     | GA    | \$50,854 | \$50,854        | Full Tuition    |
| 2025-2026      | Agnes Scott College - GA              |                             | Decatur     | GA    | \$50,854 | \$50,854        | Full Tuition    |
| 2024-2025      | Alaska Pacific University - AK        |                             | Anchorage   | AK    | \$20,350 | \$20,350        | Full Tuition    |
| 2023-2024      | American College of Thessaloniki - GR |                             | Thessaloni  | GR    | \$11,250 | \$11,250        | Full Tuition    |
| 2024-2025      | American College of Thessaloniki - GR |                             | Thessaloni  | GR    | \$11,250 | \$11,250        | Full Tuition    |
| 2023-2024      | American University - DC              |                             | Washington  | DC    | \$55,724 | \$41,000        | Annual Set-Rate |
| 2024-2025      | American University - DC              |                             | Washington  | DC    | \$57,952 | \$42,000        | Annual Set-Rate |
| 2025-2026      | American University - DC              |                             | Washington  | DC    | \$57,952 | \$43,000        | Annual Set-Rate |
| 2023-2024      | Anderson University - SC              |                             | Anderson    | SC    | \$32,710 | \$32,710        | Full Tuition    |

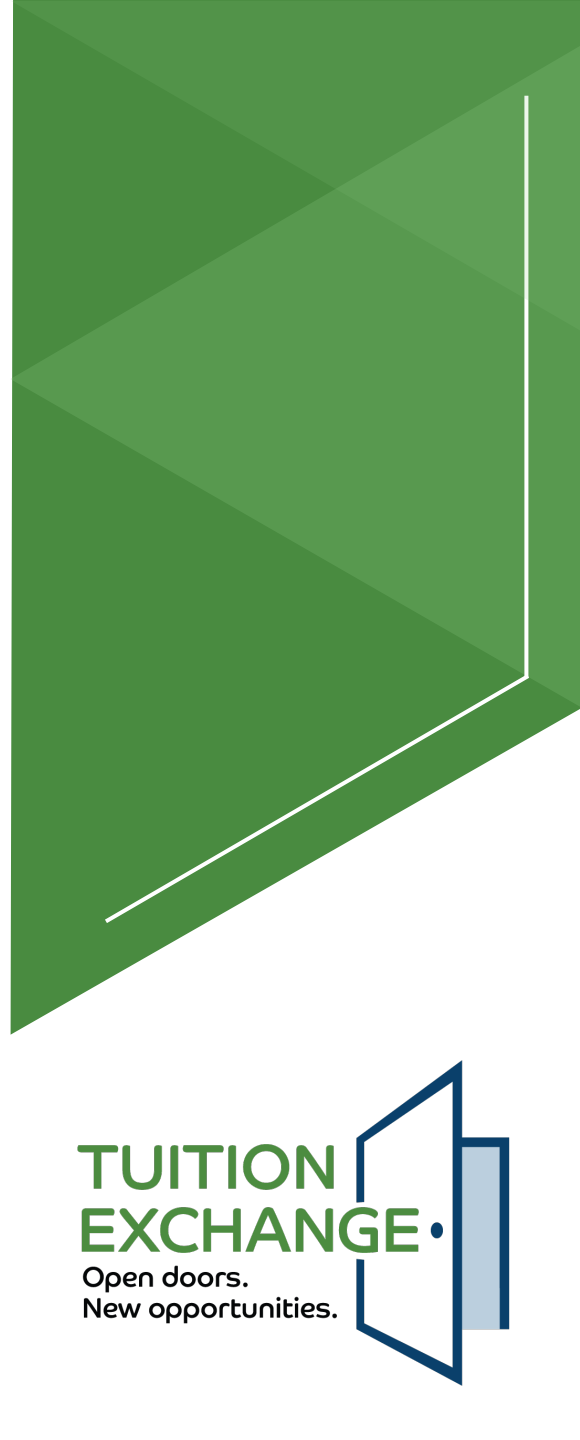

# **Change Logs**

- Application, Export & Import
- Be sure to select *Time Frame* field drop-down or no results!

| TUITION<br>EXCHANGE-<br>Over event.<br>New apportunities |   | Tuition Exchange Portal     |                   |                    |           |                    |                            |           |                                                      | SAMPLE Exchange<br>lizabeth Rihl Lewinsky Profile<br>Sign Out |                         |
|----------------------------------------------------------|---|-----------------------------|-------------------|--------------------|-----------|--------------------|----------------------------|-----------|------------------------------------------------------|---------------------------------------------------------------|-------------------------|
| School                                                   | ~ | Application Information Ch  | ange Log Report   |                    |           |                    |                            |           |                                                      |                                                               |                         |
| Exports                                                  | × | Current School              | te City NE        |                    |           |                    | rame                       | ~         | Application Year                                     |                                                               |                         |
| Imports                                                  | ~ | Gran EL Exchange - Exchange | je oliy, NL       |                    |           | 0 100              | 11010                      |           | Air rears                                            |                                                               |                         |
| Billing                                                  | ~ | III COLUMNS 🛛 🕁 FILTERS     | LE EXPORT         |                    |           |                    |                            |           |                                                      |                                                               |                         |
| Reports                                                  | ~ | School                      | Student Last Name | Student First Name | Aid Year  | Application Status | Value                      | Old Value | New Value                                            | Change Date                                                   | Modified By             |
| Change Logs                                              | ~ | SAMPLE Exchange             | Covington         | Kevin              | 2025-2026 | OPEN               | Terms Of Eligibility       |           | 0                                                    | 11/21/2024                                                    | Rose Clinton            |
| TELO                                                     |   | SAMPLE Exchange             | Covington         | Kevin              | 2025-2026 | OPEN               | Import Status Other Reason |           | He applied to a sample school in<br>the school list. | 11/21/2024                                                    | Elizabeth Rihl Lewinsky |
| 1220                                                     |   | SAMPLE Exchange             | Gilmore           | Rory               | 2024-2025 | OPEN               | Terms Of Eligibility       |           | 0                                                    | 11/21/2024                                                    | Elizabeth Rihl Lewinsky |
| School                                                   |   | SAMPLE Exchange             | Holman            | Heather            | 2024-2025 | OPEN               | Terms Of Eligibility       | 8         | 6                                                    | 10/18/2024                                                    | null null               |
| Application                                              |   | SAMPLE Exchange             | Cat               | Wendy              | 2024-2025 | OPEN               | Terms Of Eligibility       | 0         | 8                                                    | 09/19/2024                                                    | Elizabeth Rihl Lewinsky |
|                                                          |   | SAMPLE Exchange             | Lewinsky          | Mike               | 2024-2025 | OPEN               | Employee Firstname         | Test      | Tommy                                                | 09/11/2024                                                    | Elizabeth Rihl Lewinsky |
| Export                                                   |   | SAMPLE Exchange             | Lewinsky          | Mike               | 2024-2025 | OPEN               | Employee Lastname          | Test      | Lewinsky                                             | 09/11/2024                                                    | Elizabeth Rihl Lewinsky |
| Import                                                   |   | SAMPLE Exchange             | Lewinsky          | Mike               | 2024-2025 | OPEN               | Employee Title             | Test      | VP for EM                                            | 09/11/2024                                                    | Elizabeth Rihl Lewinsky |
|                                                          |   | SAMPLE Exchange             | Cat               | Wendy              | 2024-2025 | OPEN               | Terms Of Eligibility       |           | 0                                                    | 09/09/2024                                                    | Elizabeth Rihl Lewinsky |
| Admin                                                    |   | SAMPLE Exchange             | TestLiz           | TestLiz            | 2024-2025 | CLOSED             | Export Status Other Reason |           | separating                                           | 09/06/2024                                                    | Elizabeth Rihl Lewinsky |
| Training                                                 | ~ | SAMPLE Exchange             | TestLiz           | TestLiz            | 2024-2025 | CLOSED             | Terms Of Eligibility       |           | 0                                                    | 09/05/2024                                                    | Elizabeth Rihl Lewinsky |
| 0-11                                                     |   | SAMPLE Exchange             | TestLiz           | TestLiz            | 2024-2025 | CLOSED             | Import Status Other Reason |           | not enrolled                                         | 09/05/2024                                                    | Elizabeth Rihl Lewinsky |
| Setungs                                                  | * |                             |                   |                    |           |                    |                            |           |                                                      | Rows per page: 50 +                                           | 1–12 of 12 < >          |

Import application disappeared? Import Change Log will show if student removed your school from their app!

| Import Status Change Log Report |                           |                    |           |                          |                         |                                |             |             |     |  |
|---------------------------------|---------------------------|--------------------|-----------|--------------------------|-------------------------|--------------------------------|-------------|-------------|-----|--|
| Saint Joseph's Universit        | y - PA - Philadelphia, PA |                    |           | - Time Frame<br>3 Months |                         | ← Application Year - 2025-2026 |             | 3           | × × |  |
| III COLUMNS \Xi FIL             | TERS 🛃 EXPORT             |                    |           |                          |                         |                                |             |             |     |  |
| School                          | Student Last Name         | Student First Name | Aid Year  | Application Status       | Old Import Status       | New Import Status              | Change Date | Modified By |     |  |
|                                 |                           |                    |           |                          |                         |                                |             |             |     |  |
| Saint Joseph's University - PA  | $\succ$                   | Hannah             | 2025-2026 | OPEN                     | Import Decision Pending | Removed From Application       | 11/19/2024  | Hannah 🛲    |     |  |
|                                 |                           |                    |           |                          |                         |                                |             |             |     |  |

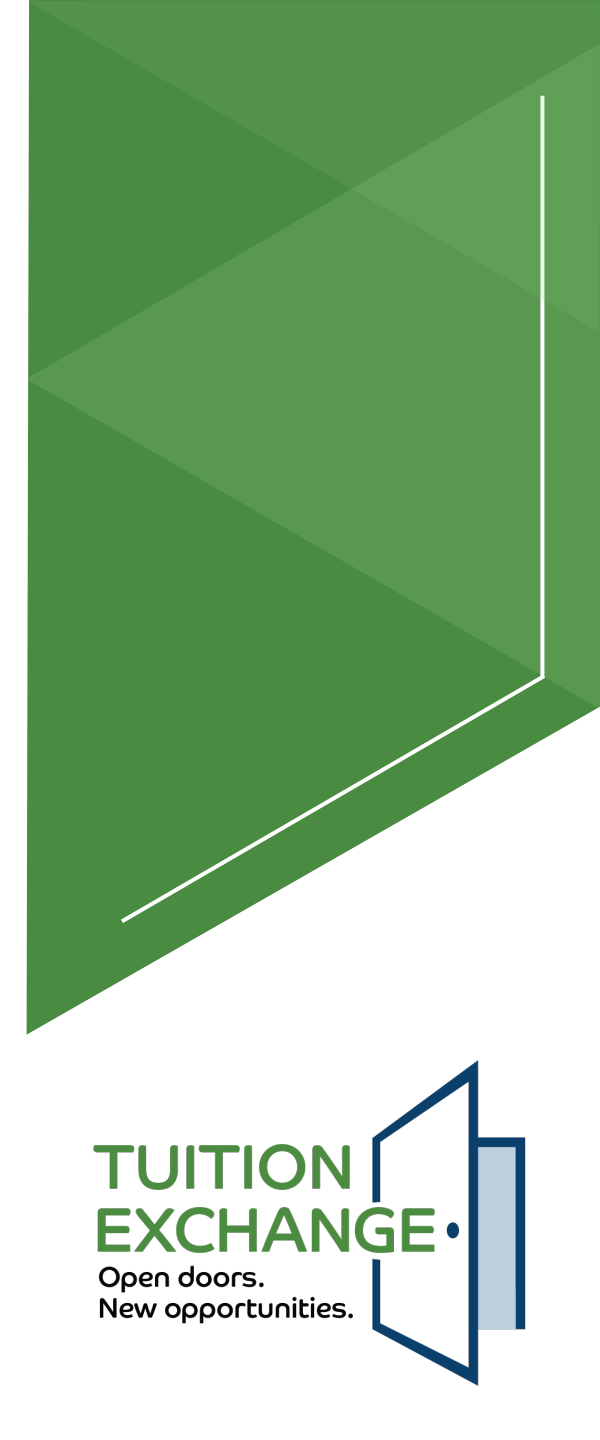

# **TELO System Enhancements**

- Separated First Name and Last Name on Application views.
- Export school TELO contact info. "hover" under Imports, Applications, right hover over Employer field

| Copen dicors.<br>New opportunities |   | Tuition Exchange Portal                                         |                        |                   |
|------------------------------------|---|-----------------------------------------------------------------|------------------------|-------------------|
| School                             | ~ |                                                                 |                        |                   |
| Exports                            | ~ | Student Information                                             | Student Middle Initial | Student Last Name |
| Imports                            | ^ |                                                                 |                        | Jones             |
| Applications                       |   | The United States                                               |                        | Ŧ                 |
| Transfer Applications              |   | - Address 1*                                                    |                        | Address 2         |
| Closed Applications                |   | City*<br>Alexandria                                             | VA State*              |                   |
| Billing                            | ~ | C Phone*                                                        |                        | Birthdate         |
| Reports                            | ~ |                                                                 |                        | 06                |
| Change Logs                        | ~ | 2                                                               |                        |                   |
| Training                           | ~ | Employee Information TELO: Dareliz Wong -<br>dwong@american.edu |                        |                   |
| Settings                           | ~ | Employer American University - DC - Washington, DC              |                        | •                 |
|                                    |   | First Name"                                                     | Last Name*             |                   |

- ► Daily Digest Emails triggered at User setup for non-TELO Users.
- Enrollment Report downloaded into one Excel file vs. two.

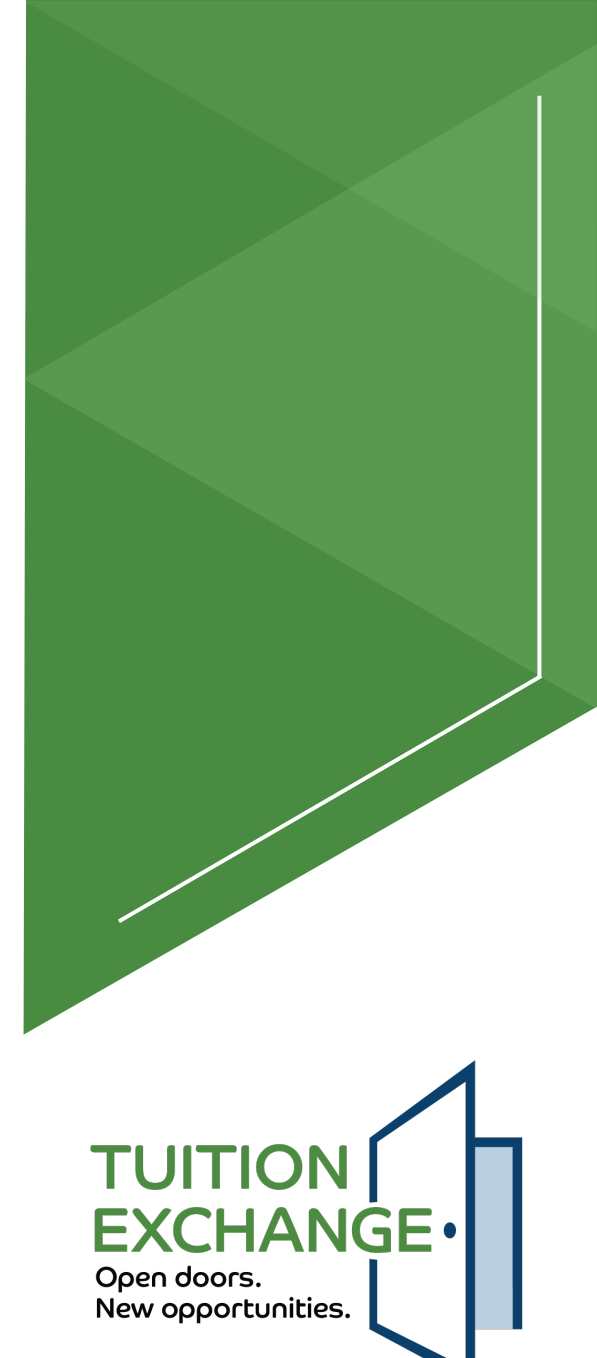

# **TE Updates**

- Over 1,103 students and parents attended one of our 6, live TE Fall Family Webinars in October, November and December! Stay tuned for our Spring Family Webinar Series!
- New, comprehensive TE Handbook & TELO System Guide released in November.
- ► The **TAB** (TELO Advisory Board) launched in December!
- TELO Tuesdays@2:00 for 2025! One-hour sessions offered the 2<sup>nd</sup> Tuesday of every month in 2025. Register <u>HERE</u>!
- Tuition Exchange will have a new website in March & TE Express Student Search Platform!
- ► **TE Tickler** newsletter
- Questions you can't find answer to at

www.tuitionexchange.org/TELO-FAQ? Contact info@tuitionexchange.org

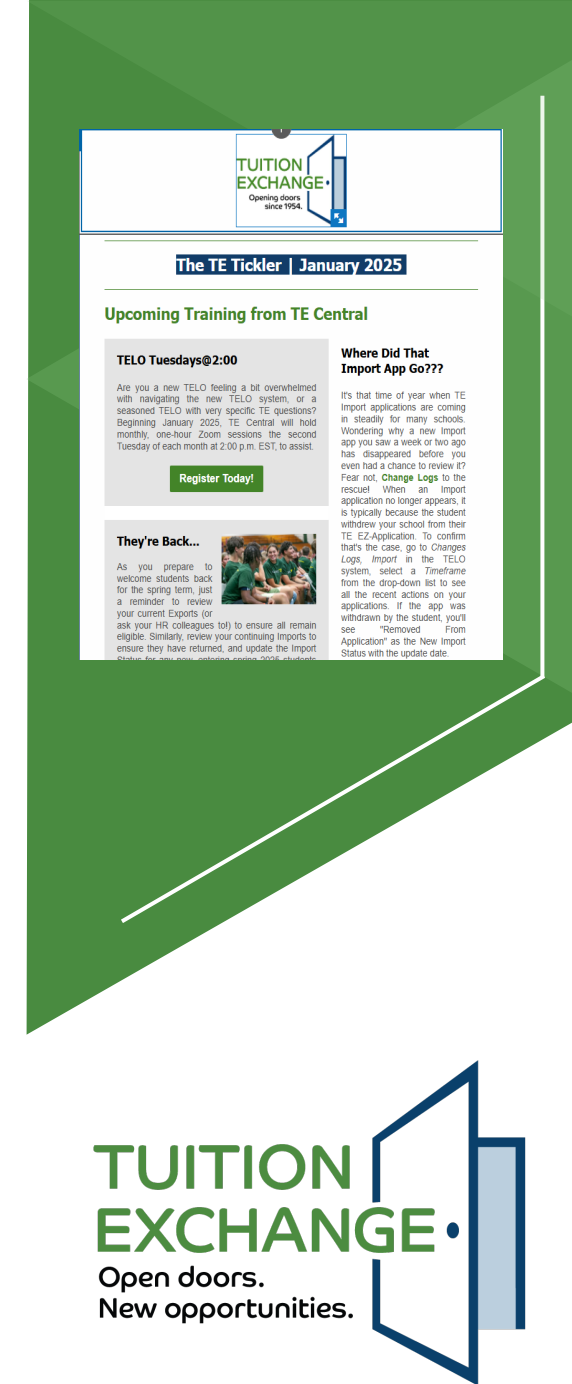

#### **Questions?**

#### Thank you for your time and attention!

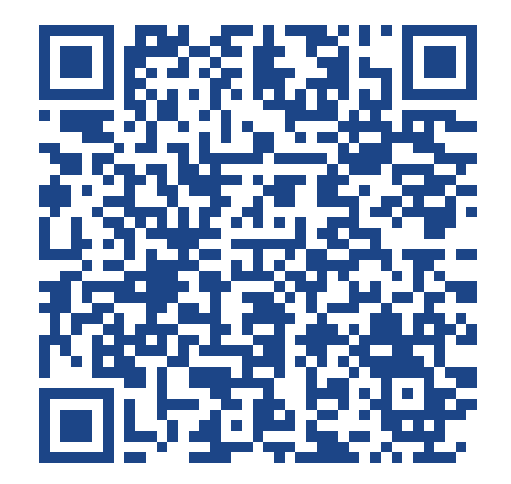

#### Scan QR Code for a copy of PowerPoint

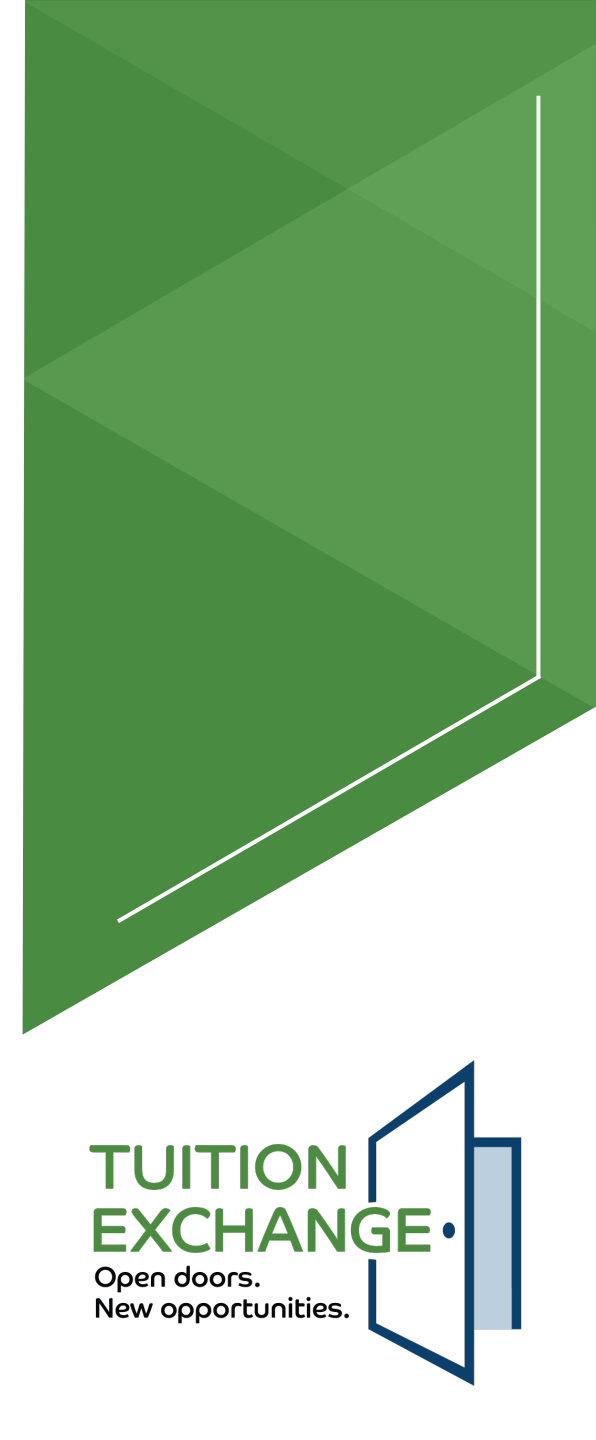

# Tuition Exchange Opening doors since 1954

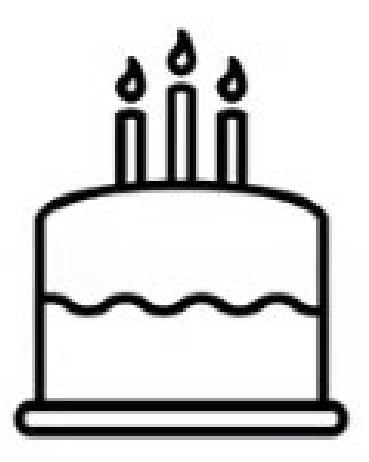

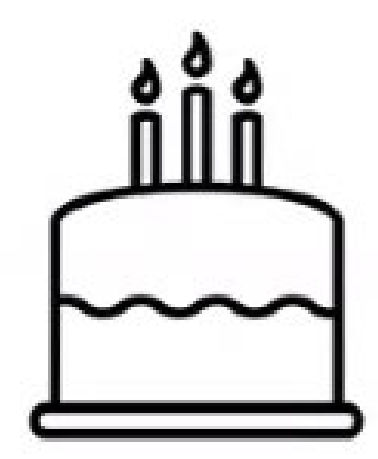

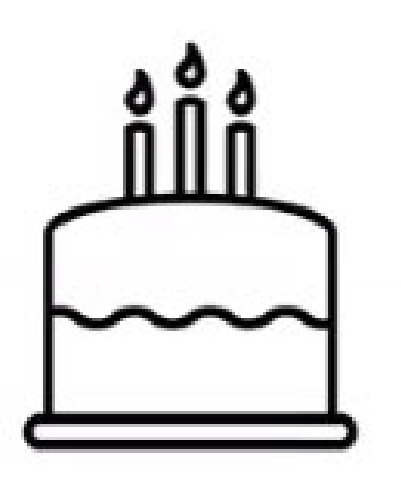

700+ Member Institutions 7,800+ TE Scholars \$328M in financial assistance

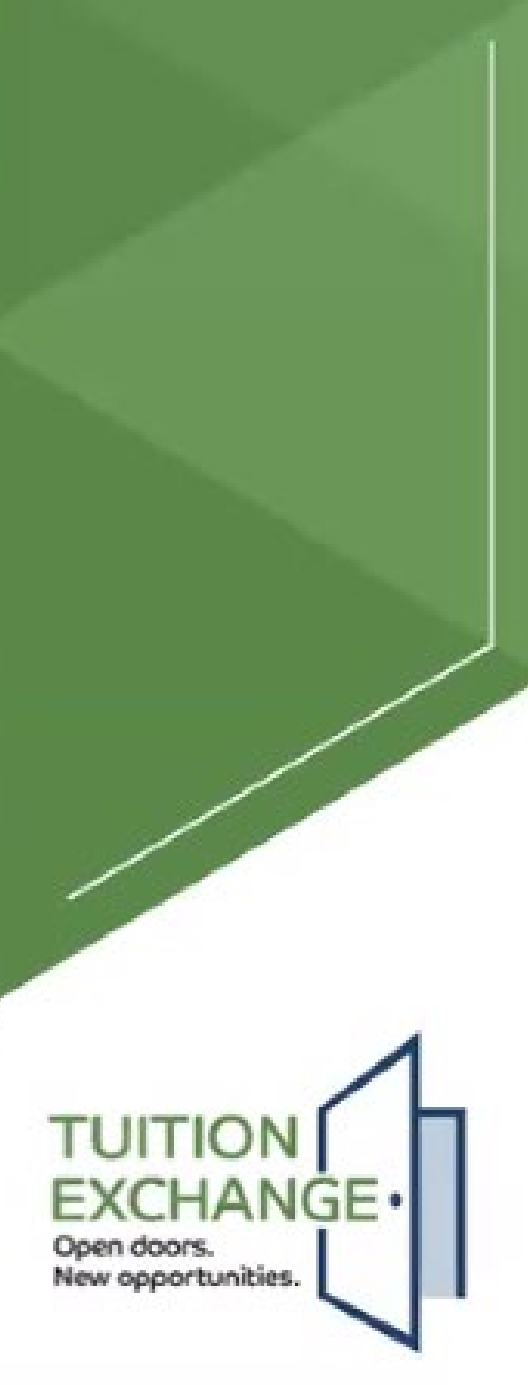